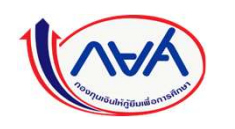

## การดำเนินการในระบบ e-Studentloan

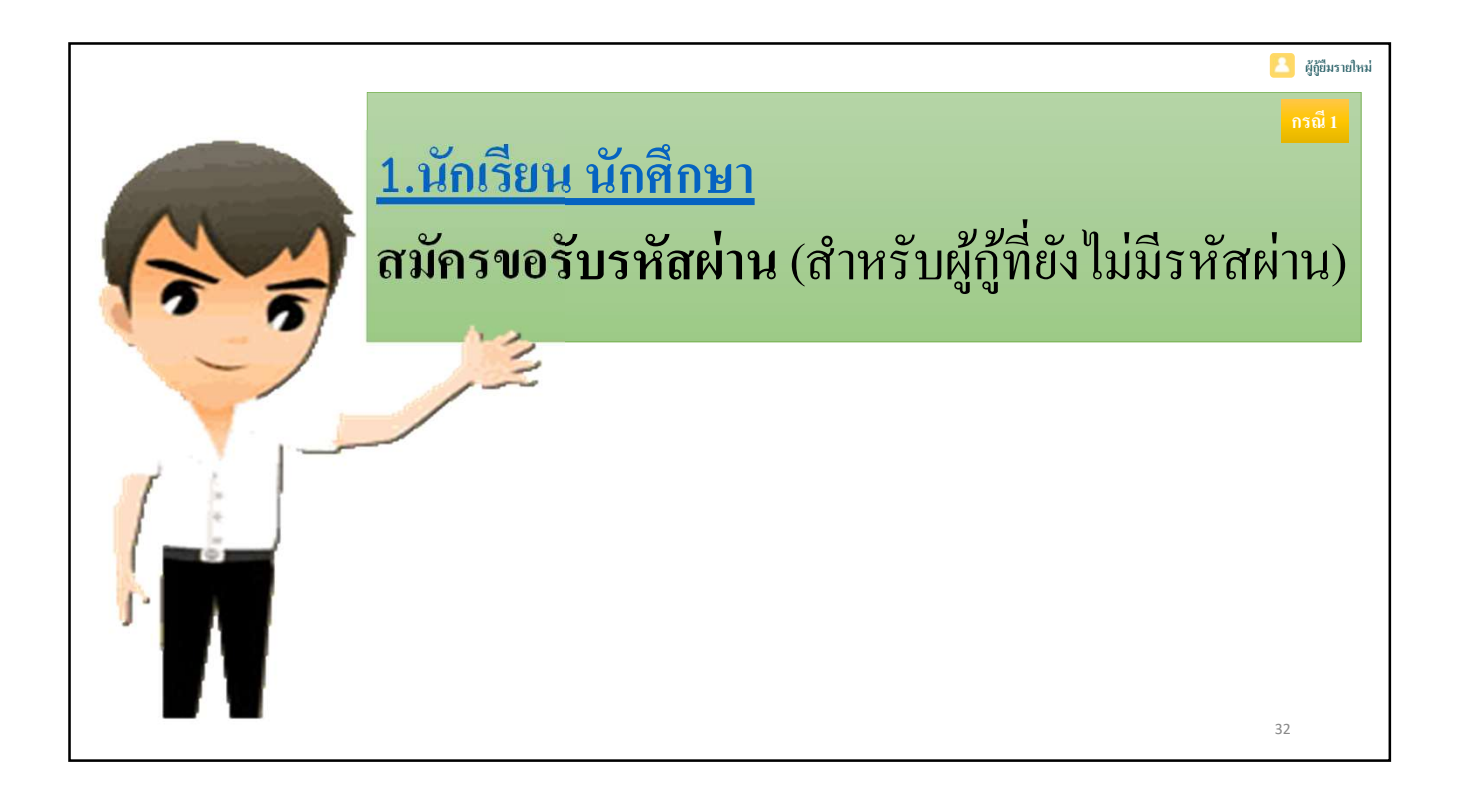

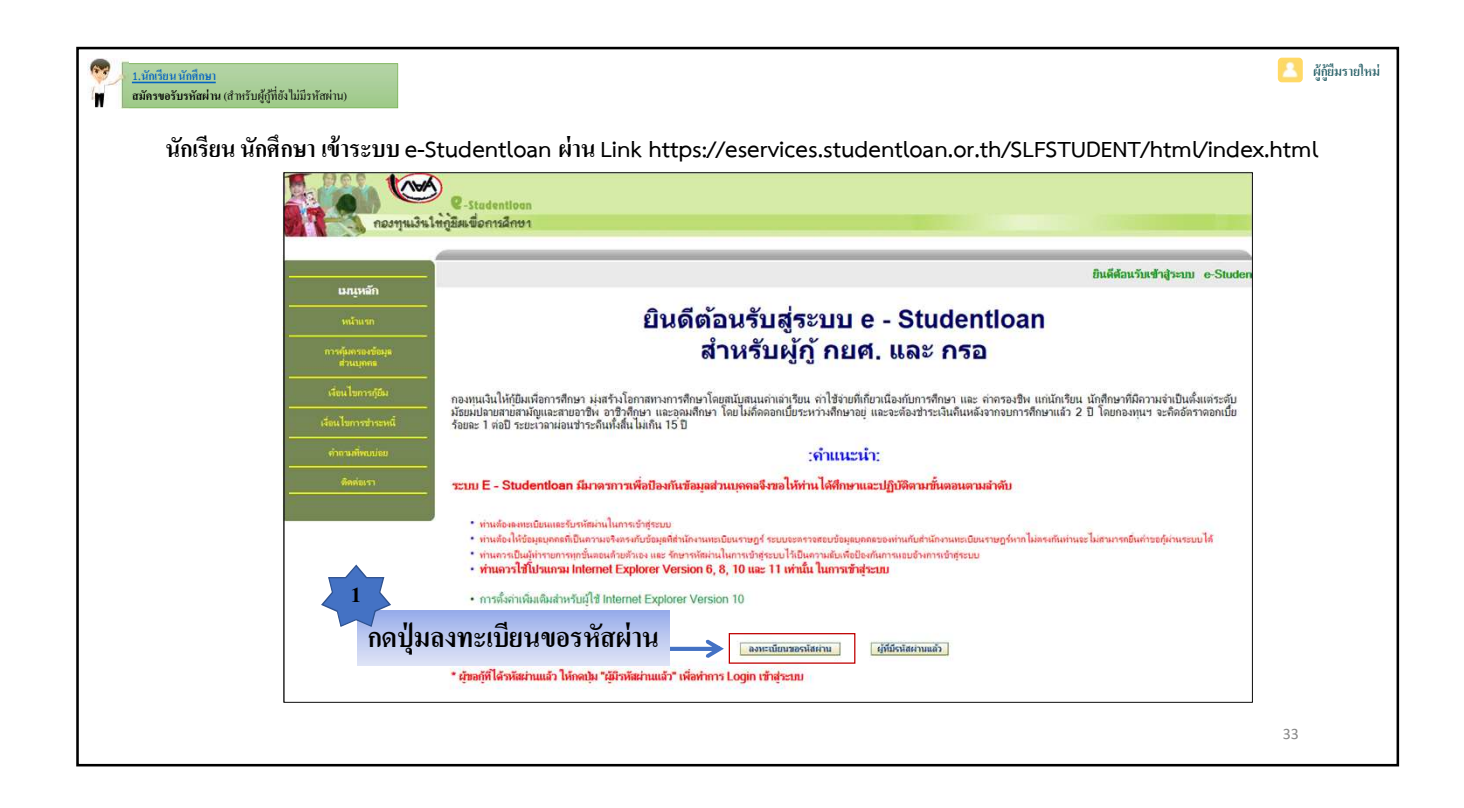

| รางการของนักที่กษา<br>สนักรของนาพัสต่าน (สำหรับผู้กู้ที่อังไม่มีวพัสต่าน)                   |                                                                                                    | ผู้กู้ขึ้มรายใหม่ |
|---------------------------------------------------------------------------------------------|----------------------------------------------------------------------------------------------------|-------------------|
| 🦷 🥵 🤃 : กรุณากรอกข้อมู                                                                      | ลบุคคลของท่าน :                                                                                                    |                   |
| 2<br>ทำการกรอกข้อมูลเลขประจำตัวประชาชน ,<br>ชื่อ – สกุล , วันเดือนปีเกิด และอีเมลให้ครบถ้วน | เลขประจำตัวประชาชน : * 3-1042-00064-XX.X<br>ชื่อ : * <sub>พลสอบ</sub> (ไม่ต้องระบุคำนำหน้าชื่อ)<br>นามสกุล : * ระบบงาน<br>วันเดือนปีเกิด : * 29/10/2524 (ตัวอย่าง 1 กุมภาพันธ์ 2530 ใช่ 01022530)<br>อีเมล : * TestXXX@studentloan.or.th<br>ยืนยันอีเมลออีกครั้ง : * TestXXX@studentloan.or.th<br>เบอร์โทรศัพท์มือถือ : 08-9999-XXXX |                   |
| โป                                                                                          | รดตรวจสอบความถูกต้องของข้อมูล ก่อนยืนยันการลงทะเบียน<br>(กับชุณบันชา) (สวนะฉับชา) (สวนะฉับชา) (สวนะฉับชา) (สวนะฉับชา) (สวนะฉับชา) (สวนะฉับชา) (สวนะฉับชา) (สวนะฉับชา) (ส<br>กดปุ่มลงทะเบียน                                                                                                    |                   |
|                                                                                             |                                                                                                    | 34                |

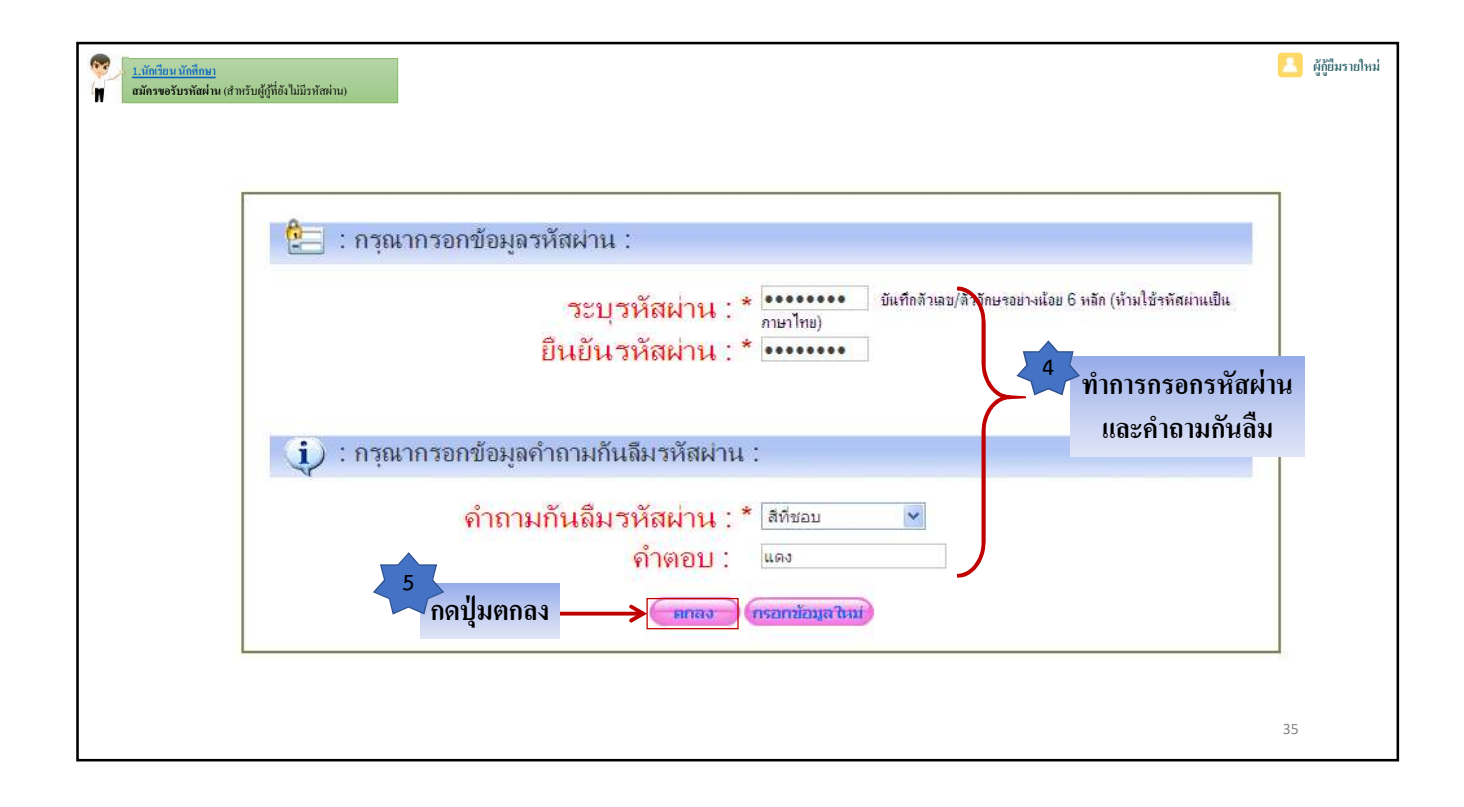

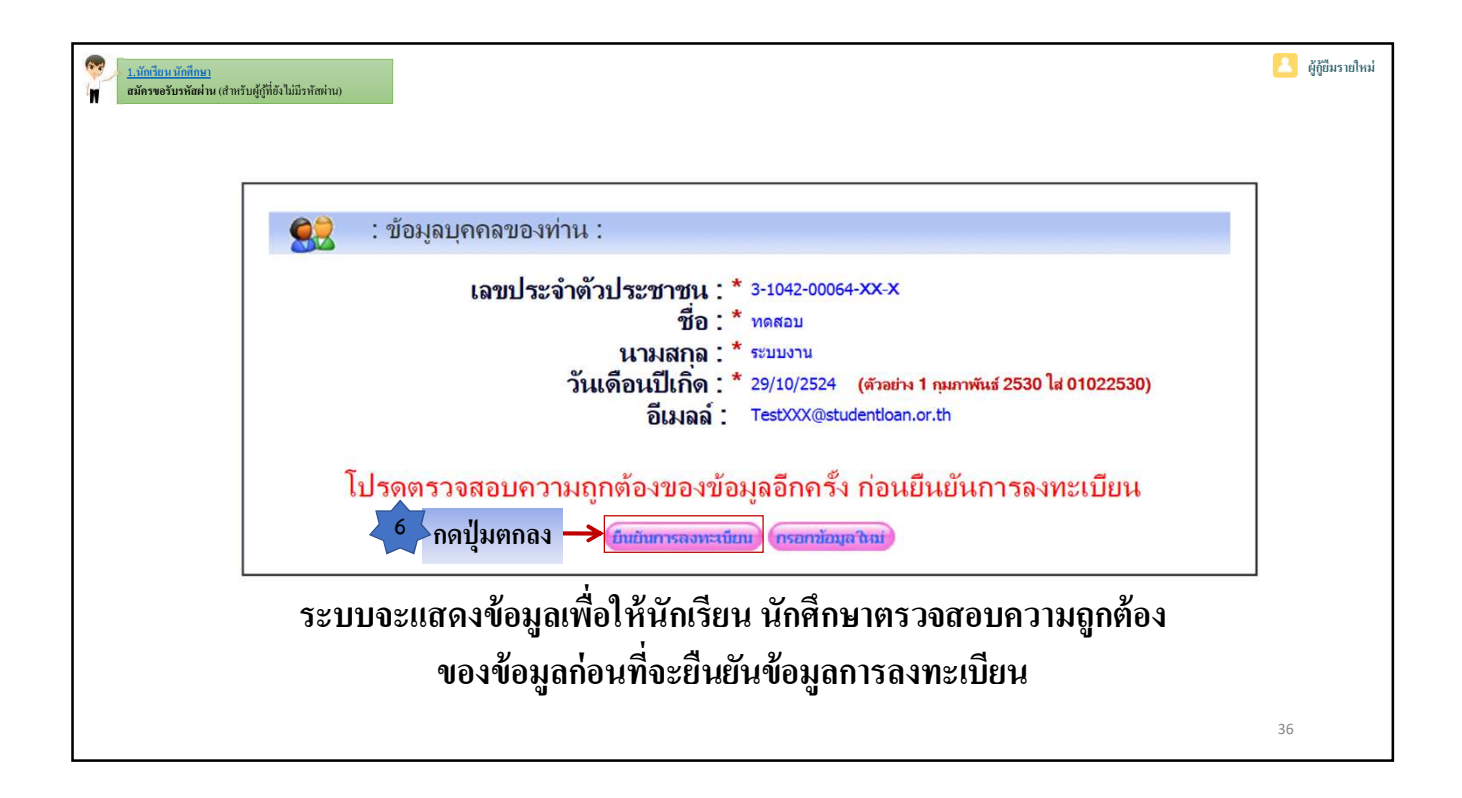

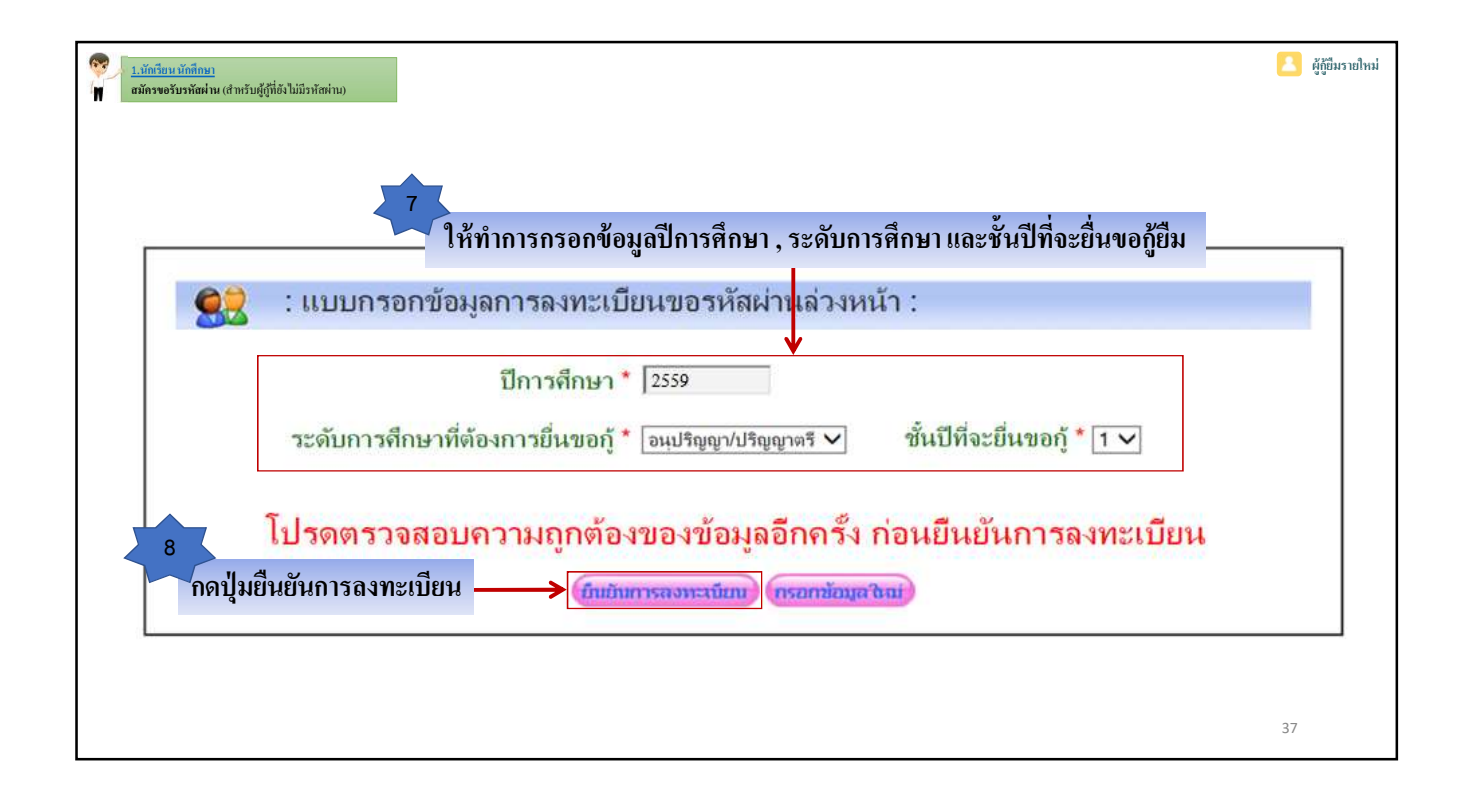

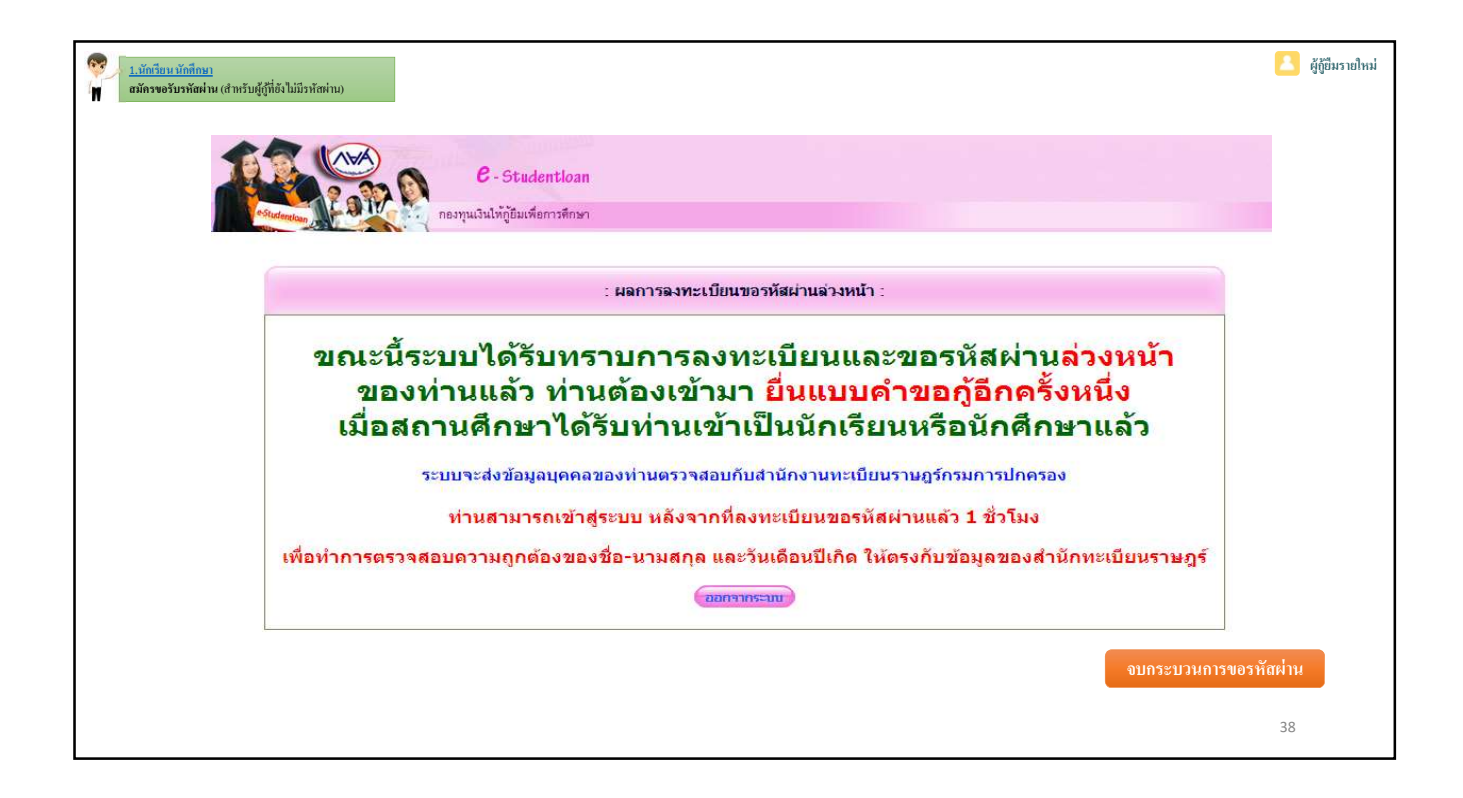

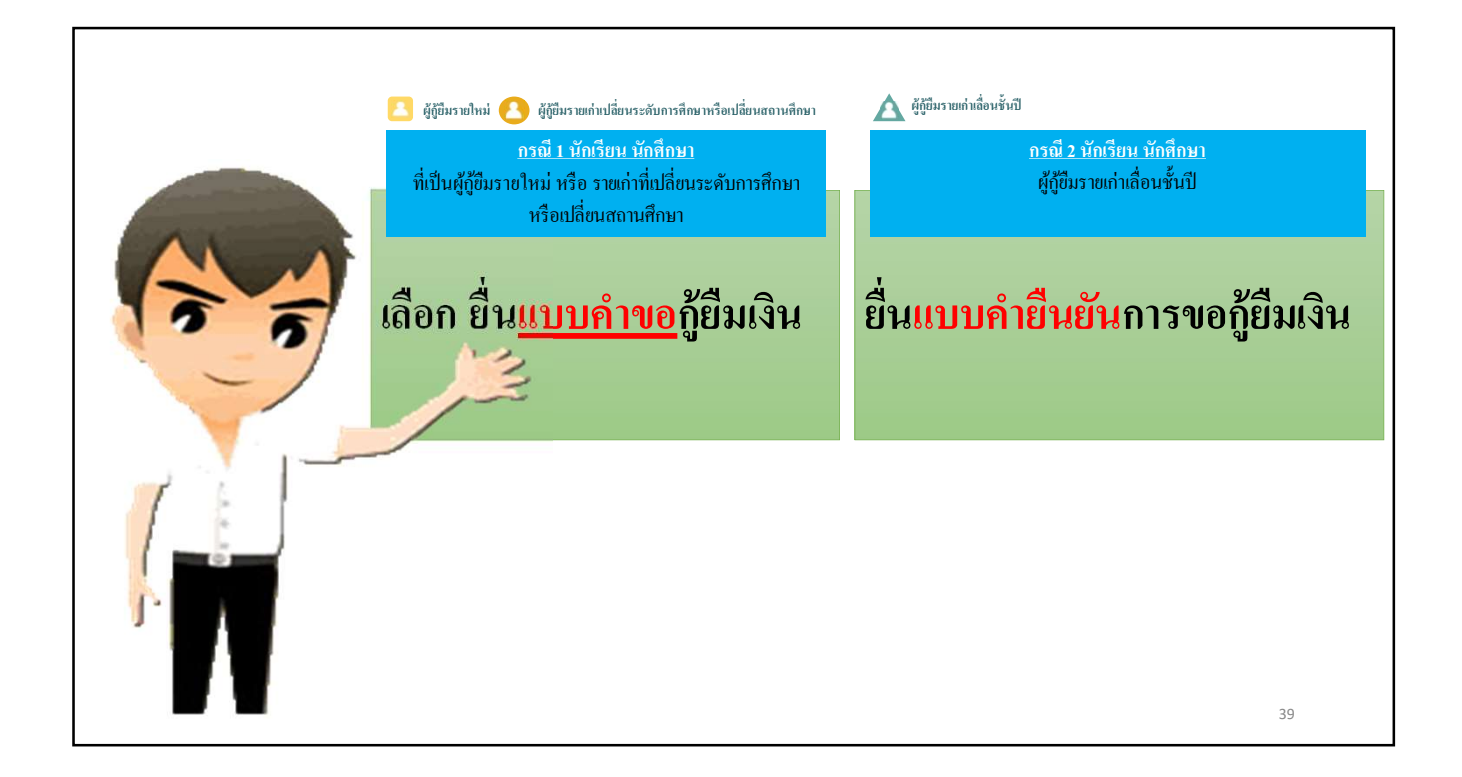

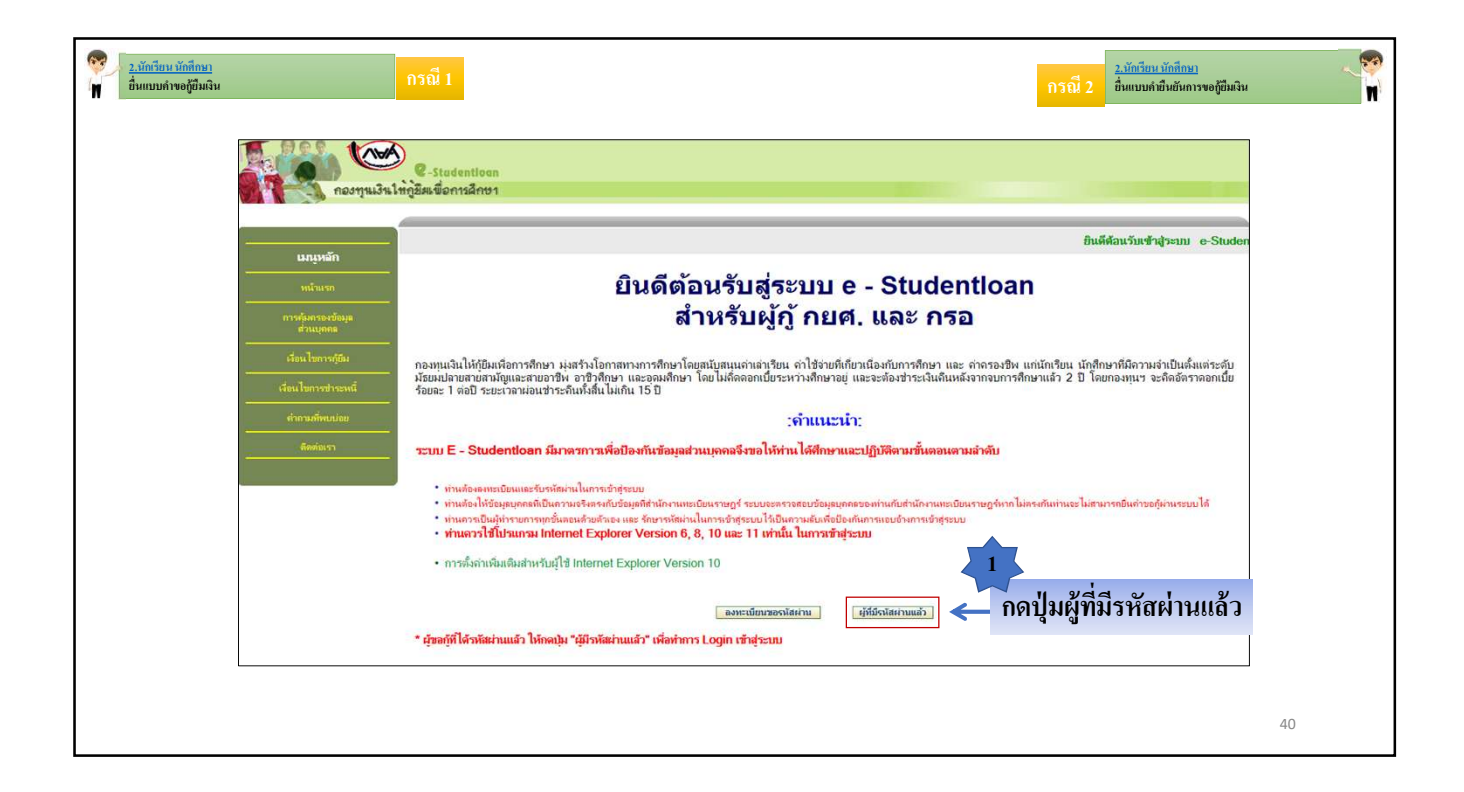

| <ul> <li>ร. อักรัยนายักดีการา<br/>ขึ้นแบบเข้าขอผู้ชื่มเงิน</li> <li>กรณี 1</li> </ul> | กรณี 2<br><u>2.นักรักน มักสักษา</u><br>ชั้นแบบก์ชัมชันการขอฐมีมนิน |
|---------------------------------------------------------------------------------------|--------------------------------------------------------------------|
| 🧰 ผู้นี้ถหรากเหท 🥿 หี้นี้ถหรากเขาเกขณฑระพกขารษบการออกของของก                          |                                                                    |
| C - Studentloan<br>กองทุนเงินให้กูอีมเพื่อการศึกษา                                    |                                                                    |
|                                                                                       |                                                                    |
| 🦻 โปรด Login เข้าสู่ระบบ กยศ. และ ก                                                   | 150.                                                               |
| เลขประจำตัวประชาชน : * <u>3-1022-0000X-XX-X</u> 1:<br>2 รหัสผ่าน : *                  | 3 หลัก                                                             |
| กดปุ่มเข้าสู่ระบบ> เข้าสระบบ (Reset รหัสฝาบ)                                          |                                                                    |
|                                                                                       | 41                                                                 |

| <ul> <li>2.นัตร์สิยน นัตธ์ที่หมา</li> <li>ชื่นแบบค์ พอผู้มีผลิน</li> <li>2. ผู้ผู้ชื่มรายไหม่</li> <li>2. ผู้ผู้ชื่มรายไหม่</li> </ul>                                               | ועח                                                                                                    | กรณี 2<br>มีมีแบบคำยืงยันการขอไขีมเงิน<br>ผู้ไข้ยาวแก่บเลื่อนขั้นปี                             | N |
|----------------------------------------------------------------------------------------------------|----------------------------------------------------------------------------------------------------|-------------------------------------------------------------------------------------------------|---|
| <b>พรพ</b> การลงทะเบียนข้อมูลอีเมล แล                                                                                                    | ะเบอร์โทรศัพท์มือถือของนัก                                                                                                    | เเรียน นักศึกษา ในระบบ e-Studentloan                                                            |   |
| กรุณาลงทะเบียนข้อมูลอีเมล์ และเบอร์โทรศัพท์มีอ<br>อีเมล *<br>ยืนยันอีเมลอีกครั้ง *<br>เบอร์โทรศัพท์ที่ดิดต่อได้<br>เบอร์โทรศัพท์ที่ดิดต่อได้<br>รหัส PIN Code<br>ยืนยันรหัส PIN Code | ถือ และรหัส Pass code         Test@studentloan.or.th         Test@studentloan.or.th         08-9999-XXXX         02-016-4888         บันทึกข้อมูล         อ้างข้อมูล | 3<br>กรอกข้อมูลอีเมล<br>เบอร์โทรศัพท์มือถือ<br>เบอร์โทรศัพท์ที่สามารถติดต่อได้<br>*****<br>**** |   |
|                                                                                                    |                                                                                                    | 42                                                                                              |   |

| <ul> <li>2.นักอียนาวัดถึงอา</li> <li>ที่อื่มแบบกางอุธีมินจิน</li> <li>กรณี 1</li> <li>ผู้ผู้อื่มรายไหม่ ( ผู้ชู้ยืมรายเก่มปลี่ยนระดับการศึกษาหรือเปลี่ยนสถานศึก</li> </ul>           | וצה                                                                                                    | รณี 2 <u>บักรียน บักทีกหา</u><br>อื่นแบบคำมินขับการขอภู่ปัมงิน<br>ญังรีบีนรายเก่าเลื่อนขั้นปี |
|----------------------------------------------------------------------------------------------------|----------------------------------------------------------------------------------------------------|-----------------------------------------------------------------------------------------------|
| <mark>พเพ</mark> การลงทะเบียนข้อมูลอีเมล และ                                                                                                    | ะเบอร์โทรศัพท์มือถือของนักเรียน นักศึกษา ในระบบ                                                                                                    | e-Studentloan                                                                                 |
| กรุณาลงทะเบียนข้อมูลอีเมล์ และเบอร์โทรศัพท์มือ<br>อีเมล *<br>ยืนยันอีเมลอีกครั้ง *<br>เบอร์โทรศัพท์ที่ติดต่อได้<br>เบอร์โทรศัพท์ที่ติดต่อได้<br>รหัส PIN Code<br>ยืนยันรหัส PIN Code | ถือ และรหัส Pass code         Test@studentloan.or.th         Test@studentloan.or.th         08-9999-XXXX         02-016-4888         ******         ******         *****         *****         *****         ****         ****         ****         ****         ****         ****         ****         ****         ****         ****         ****         ****         ****         ****         ****         ****         ****         ****         ****         ****         ****         ****         ****         ****         ****         ****         ****         ****         ****         ****         ****         ****         ****         ****         ****         ****         ****         ****         ****         **** | Тилениц PIN Code<br>0 0 0 0 0 0<br>1 2 3<br>4 5 6<br>7 8 9<br>0<br>0<br>6                     |

| <ul> <li>2.มัตตียน มักดีขนา</li> <li>อ้านแบบก์เขอผู้มีผลิน</li> <li>ที่ ผู้ผู้ขึ้มรายใหม่</li> <li>ผู้ผู้ชื่มรายใหม่</li> </ul>                                                                             | חאו                                                                                                    |                                                  | กรณี 2<br>ชั่งแบบค์ขมิหยังการขอยู่มีผนิห<br>ผู้ผู้ชี้มีมรายกล่างสื่อนขั้งเปี |
|----------------------------------------------------------------------------------------------------|----------------------------------------------------------------------------------------------------|--------------------------------------------------|------------------------------------------------------------------------------|
| 🙀 การลงทะเบียนข้อมูลอีเมล แล                                                                                                    | ะเบอร์โทรศัพท์มือถือขอ                                                                                                    | งนักเรียน นักศึกษา ในระบ                         | มข e-Studentloan                                                             |
| กรุณาลงทะเบียนข้อมูลอีเมล์ และเบอร์โทรศัพท์มือ<br>อีเมล *<br>ยืนยันอีเมลอีกครั้ง *<br>เบอร์โทรศัพท์ที่ดิดต่อได้<br>เบอร์โทรศัพท์ที่ดิดต่อได้<br>รหัส PIN Code<br>ยืนยันรหัส PIN Code<br>ยืนยันรหัส PIN Code | ถือ และวหัส Pass code<br>Test@studentloan.or.th<br>Test@studentloan.or.th<br>08-9999-XXXX<br>02-016-4888<br>******<br>*****<br>*****<br>***** | <pre>#### ##### ##########################</pre> |                                                                              |
|                                                                                                    |                                                                                                    |                                                  | 44                                                                           |

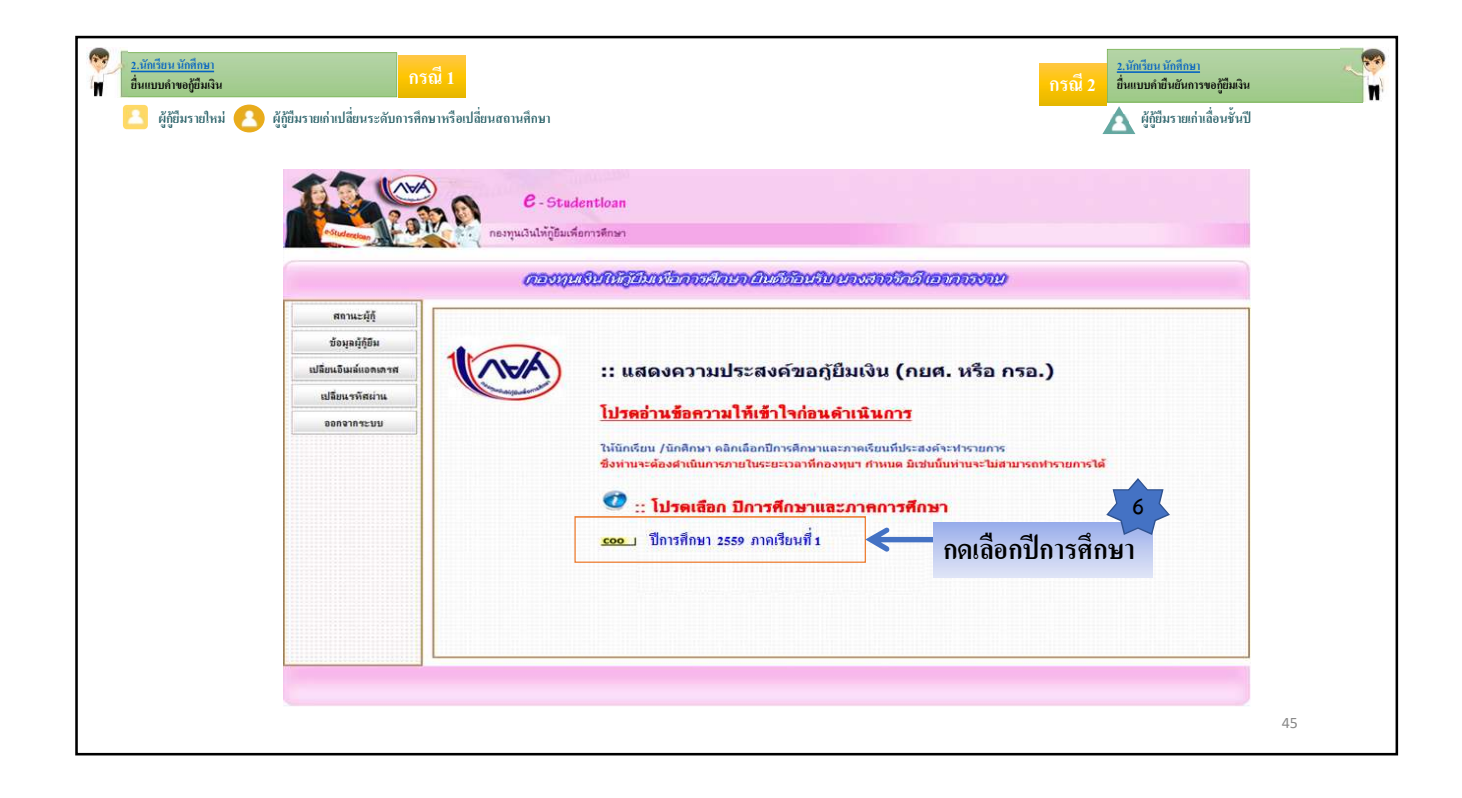

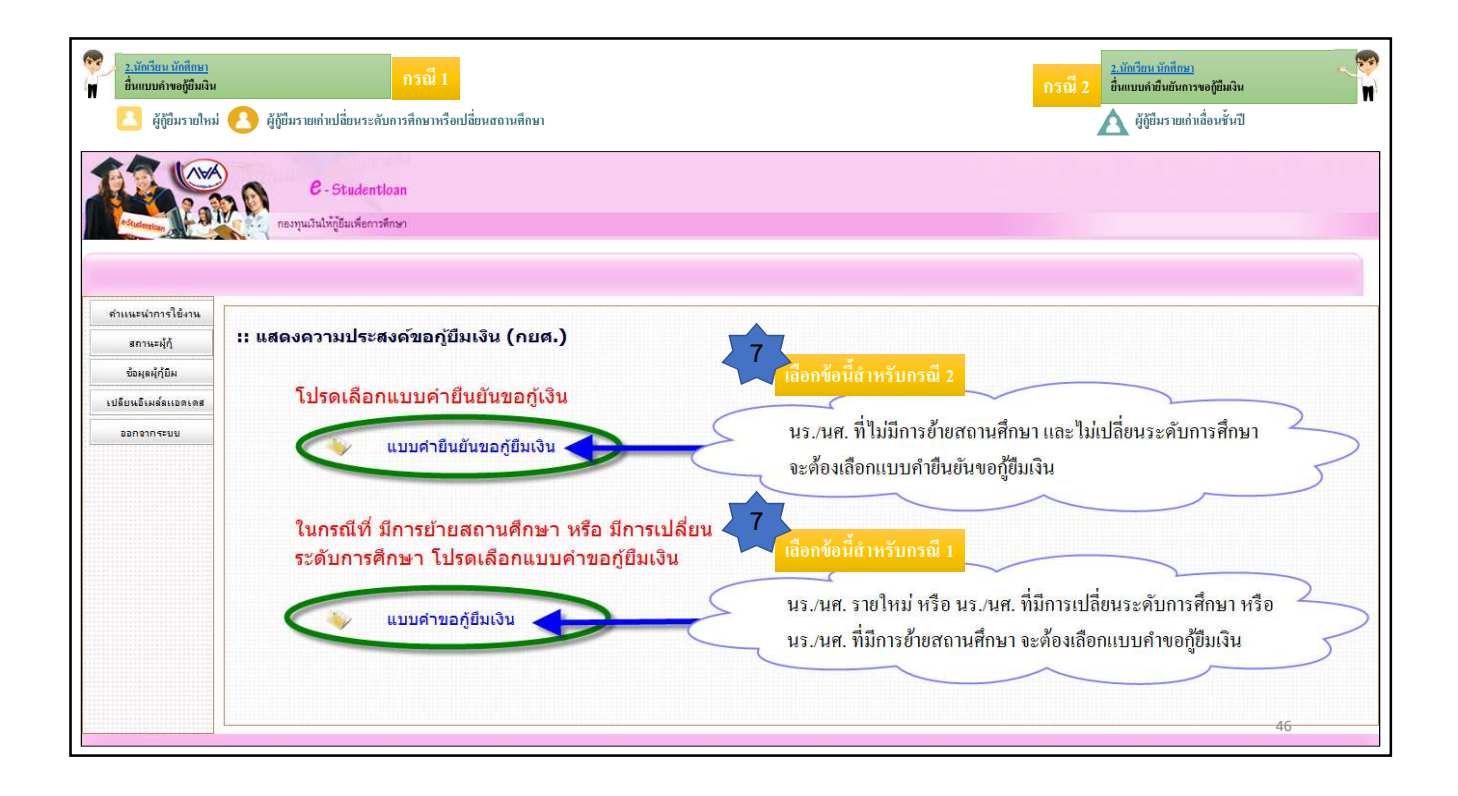

| 2.นักษีขน นักสึกษา       กรณี 1         อื่นแบบกางอุธีมิมจิน       กรณี 1         2       ผู้ถู้ขึ้มรายไหม่         2       ผู้ถู้ขึ้มรายไหม่        | <mark>ກງໝີ 2 2.ນັດອື່ນແນນຕໍ່ພື້ນເຫຼົາ<br/>ອື່ນແນນຕໍພືນຜັນທານຈະຫຼືພື້ນຜິນ<br/>ຜູ້ຫຼືພື້ນຮາຍແຕ່າເລື່ອນຮັ້ນເປີ</mark> |
|----------------------------------------------------------------------------------------------------|----------------------------------------------------------------------------------------------------|
| กรุณาระบุรพัส PIN Code<br>รพัส PIN Code *****<br>โปรดตรวจสอบความถูกต้องของข้อมูล ก่อนขึ้นขั้นการลงทะเบียน<br>ยกเล็ก ขึ้นขั้นข้อมูล ดื่มรพัส PIN Code | Гитензаця PIN Code<br>0 0 0 0 0 0<br>1 2 3<br>4 5 6<br>7 8 9<br>0<br>йлтла                                         |
|                                                                                                    | 47                                                                                                    |

| <ul> <li>2. บัตรียน มักสีตมา<br/>อี่หแบบกังขอยี่มีเงิน</li> <li>กรณี 1</li> <li>ผู้ผู้ปีมรายใหม่ </li> <li>ผู้ผู้ปีมรายกำเปลี่ยนระดับการศึกษาหรือเปลี่ยนสถานศึกษ</li> </ul> | n                                                                                                    |    |
|----------------------------------------------------------------------------------------------------|----------------------------------------------------------------------------------------------------|----|
| C - Studen<br>กระบุนเงินไห้กู้อัมเหียกา                                                                                                    | <b>โปรแกรม</b> : SLFBE0001 : บันทึกแบบคำขอภู่ยืมเ<br>เ/oan<br>เส็กษา                                                                                                    | Ju |
| รอไม่หานตรรร<br>เลือกเงื่อนไขที่ต้องการจะขอกู้<br>10<br>กดปุ่มตกลง                                                                                                    | บันทึกข้อมูลที่ท่านต้องการขอญี่ ปีการศึกษา 2559<br>สอบความประสงค์ในการขอญัว ต้องการจะขอญั กยส. หรือ กรอ. ก่อนเมือกเงือนไข<br>ประเภทกองทุน * ● กยศ. กรอ.<br>ระดับการศึกษา * อนุปริญญา บริญญาตรี<br>ชั้นปี * ● 1 2 3 4 5 6<br>ชื่อสถานศึกษา * โมหาวิทยาสับทดสบระบบ<br>ศิมพ์ชื่อสถานศึกษาที่ต้องการแล้วกอปุ่ม ตันหา<br> |    |
| หน้าจอกา                                                                                                    | รยื่นแบบคำขอกู้ยืมเงิน ของภาคเรียนที่ 1                                                                                                    | 48 |

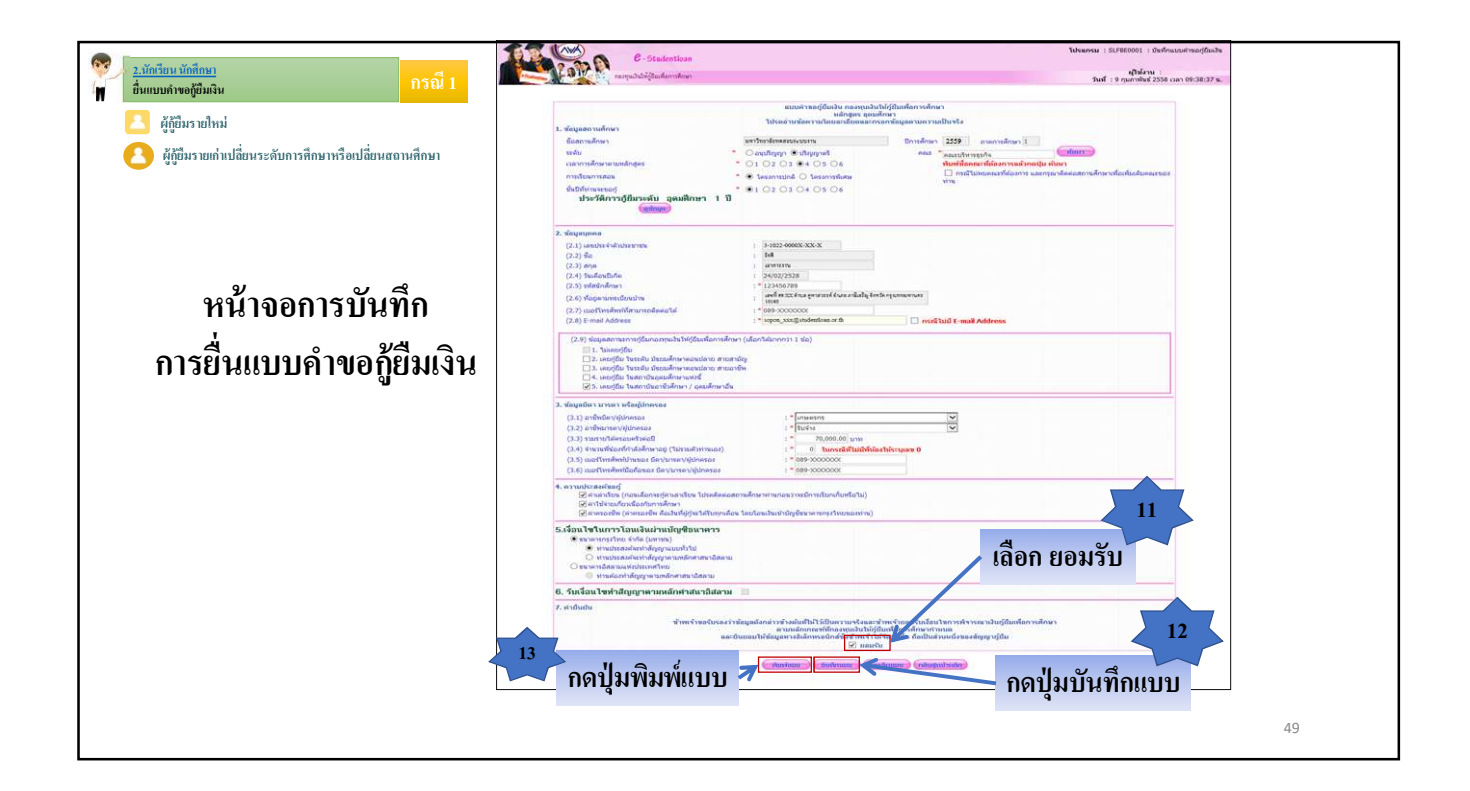

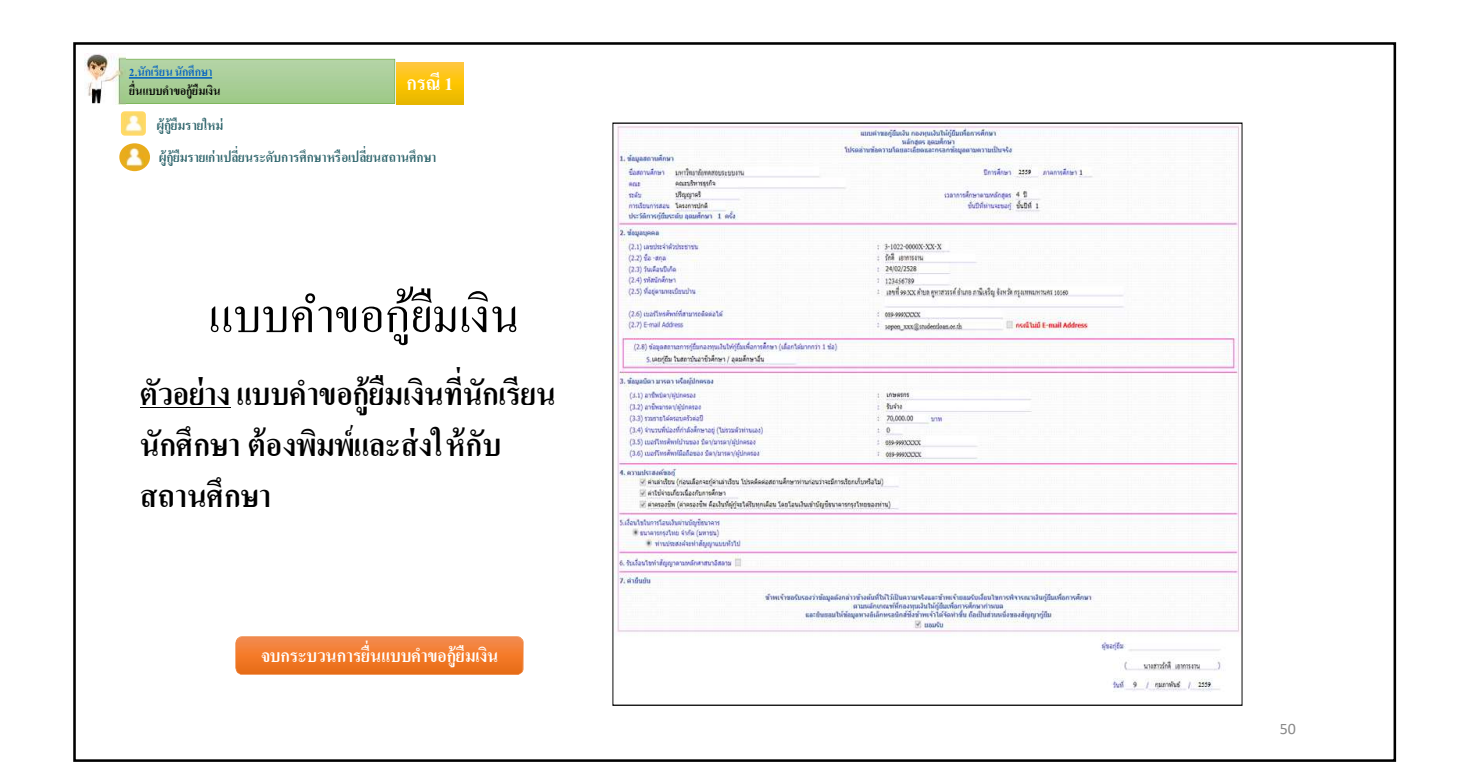

|                                                  |                                                                                                    | าางเห 2 องแบบสายสายแก่งระยุของห                                                                                                    |
|--------------------------------------------------|----------------------------------------------------------------------------------------------------|----------------------------------------------------------------------------------------------------|
| ตัวอย่างหน้าจอ<br>การยื่นแบบคำยืนยันขอกู้ยืมเงิน | Andrew<br>1. singuan sufara<br>safa<br>saf | An rear angle and rear angle angle and rear angle and rear angle angle angle angle angle angle angle angle angle angle angle angle angle angle angle angle angle angle angle ang |
| 13<br>ก                                          | <ul> <li>A standarding you will a said of the second standarding you will be an use of the second standarding you will be an use of the second standarding you will be an use of the second standard standard</li></ul>                                                                                                    | เลือก ยอมรับ<br>เป็าวิธีมาการ (การคามสายสายสายสาย<br>สายสารและ (การคามสาย<br>เป็นสายสาย<br>เป็นสายสายสาย<br>เป็นสายสาย<br>เป็นสายสายสาย<br>เกิดปุ่มบันเท็กแบบ                                                                                                    |

|                                           |                                                                                                    | ผู้ก็ยืมรายก่าเลื่อ                                                                                                    | ง<br>ชั้นปี                                     |
|-------------------------------------------|----------------------------------------------------------------------------------------------------|----------------------------------------------------------------------------------------------------|-------------------------------------------------|
|                                           | L. ประเทศสารามกำระห<br>Caranaday - มะก็สะสารารประมาณ<br>and - สระสารารปละ-<br>หล่ง - ประการปละ-<br>หาวไรนายสะม โดยสารามได้<br>ประการปละ-<br>ประการปละ-<br>ชะชาวได้เห็นหน้า มูลเมือง - 3 สะโล                                                                                                    | arububun vasalgibaba nagangkababbilan fanrodinan<br>bakashardan yangkabab<br>bakashardan yangkababbilan fanrodinan<br>Enrodinan 2222 - mannofism 1<br>casan yangkabbilan yangkabbilan<br>babbilan wasaligas<br>babbilan wasaligas                       |                                                 |
| ตัวอย่างแบบคำยืนยันขอกู้ยืมเงิน           | 2. stagatyana           (2.1) usztró szlaterren           (2.2) Š. stal           (2.3) Szlaterin           (2.4) szlatelinen           (2.5) szlatelinen           (2.5) szlatelinen           (2.5) szlatelinen           (2.5) szlatelinen           (2.5) szlatelinen           (2.5) szlatelinen           (2.5) szlatelinen           (2.5) szlatelinen           (2.5) szlatelinen           (2.5) szlatelinen           (2.5) szlatelinen                                                                                                    |                                                                                                    |                                                 |
|                                           | (1.1) Lice Institution and a lock prior of general<br>(1.2) used institutional factors of the streng of the streng<br># of the streng of the streng of the stren | : @###XXXX                                                                                                    |                                                 |
|                                           | <ul> <li>พากอร์ของจังการให้สูญของขรับป</li> <li>6. จึงเรื่อนรับข่างสีญญาสองเสียงของเป็น</li> <li>7. เร้ายันประ</li> <li>จากหน้าของโมระอะว่าหมือ<br/>และยันของ</li> </ul>                                                                                                    | รูสอักดำาร้างสัสสิปไว้ไปในสามหรือสะสา้าหญ่าขอมนักส่อยไขการศึกรรณะเลิงผู้อื่อหลือการศึกษา<br>ตามแสกการที่เรื่องมายได้ไม่ผู้อื่อมาสังการศึกษา การและ<br>แต่มีรัฐสามหารได้เรื่องเรื่องที่ เราไปเรื่องเป็นต่างหนึ่งหนึ่ง เสื่อมีสามหารีตั้งหลังสัญญาผู้อื่น |                                                 |
| จบกระบวนการยื่นแบบคำยืนยันการขอภู้ยืมเงิน |                                                                                                    | د معمد به<br>ماریخ<br>                                                                                                    | นาะสาวรักพี เอากระเน )<br>9 / คุมภาพันธ์ / 2009 |